# スマホアプリ連携について

# 本機を専用アプリ[Sakura01 Mobile]と連携すると、サクラの部屋のギャラリー、クロー ゼットを、スマートフォンやタブレットで楽しむことができます。

※本書では、主に Android 端末で接続した場合の表示で記述しています。
 ※接続するスマートフォンの機種によっては、表示が異なる場合があります。あらかじめご了承ください。
 ※ペアリングや同期を行う際は、本機とスマートフォンを同一のネットワークに接続してください。
 ※テザリングを有効にしたスマートフォンと接続することもできます。
 ※本機と同時にペアリングできるスマートフォンは1台のみです。
 ※モバイルルーターを使用する場合は、プライバシーセパレータ機能を OFF にしてください。
 ※専用アプリのご使用にはインターネット接続が必要です。専用アプリご使用時のパケット通信料はお客様のご負担となりますので、携帯電話会社が提供するパケット定額サービスへの加入を強くお薦めします。

※走行中は本機能を使用しないようにしてください。

# 1. 専用アプリをインストールする

専用アプリ「Sakura01 Mobile」をスマートフォンにインストールします。 ダウンロードは<u>こちら</u>。

専用アプリのご使用には、各種権限を「許可 /ON」する必要があります。「許可しない /OFF」を 選択した場合、スマートフォンの設定より権限を「許可 /ON」してください。

Android

- ・ファイルとメディア
- ・付近のデバイス

- iOS ・写真
  - ・ローカルネットワーク
  - ・通知
  - ・モバイルデータ通信

## 2. ペアリング開始

専用アプリをインストールしたスマートフォンを本機に登録します。一度ペアリングを行えば、次回起動時にペアリングを 行う必要はありません。

## 2-1 専用アプリを起動し、ペアリングを開始する

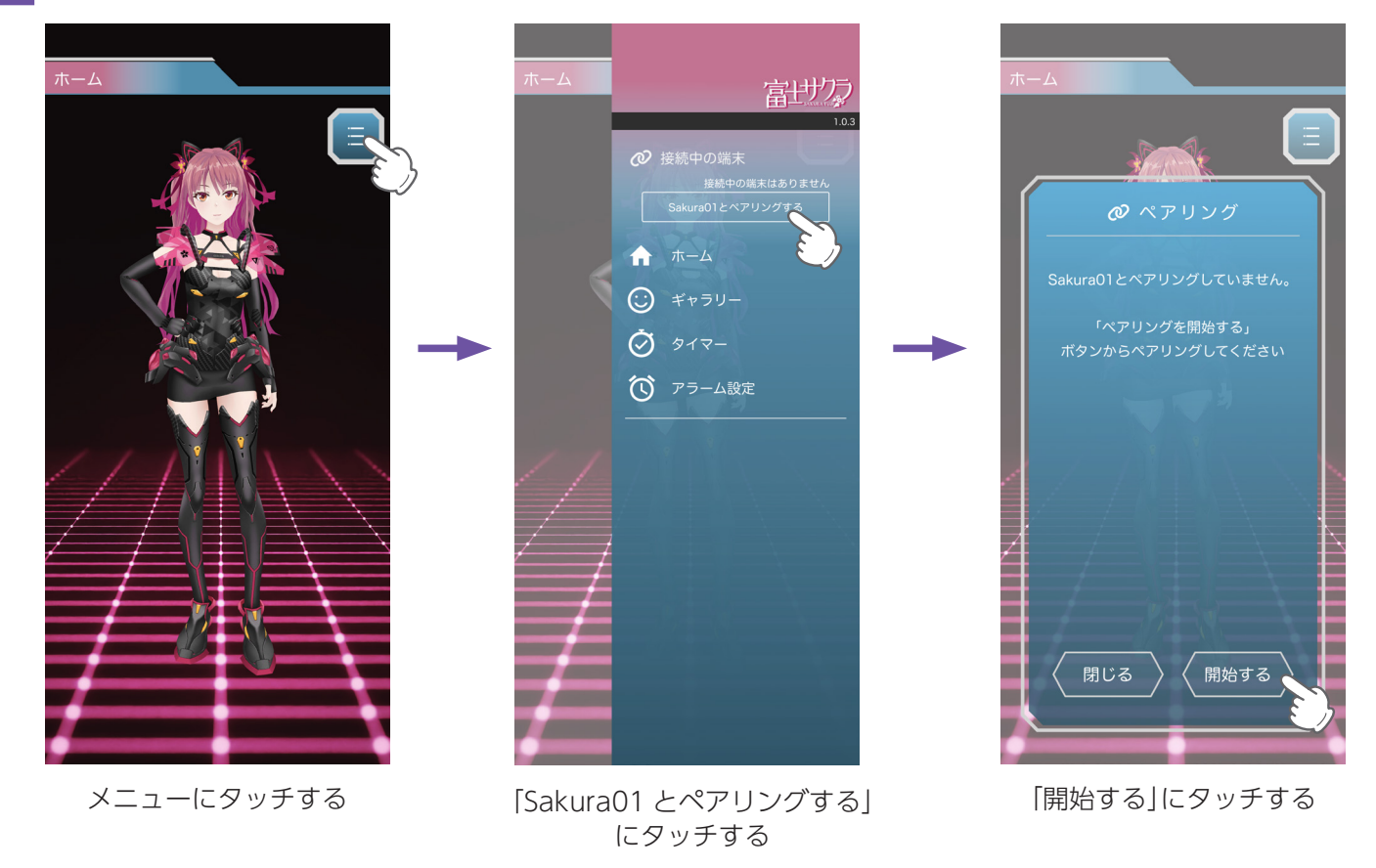

次に本体側の操作を行ってください。専用アプリ側で案内が表示された場合は、内容に従って操作してください。

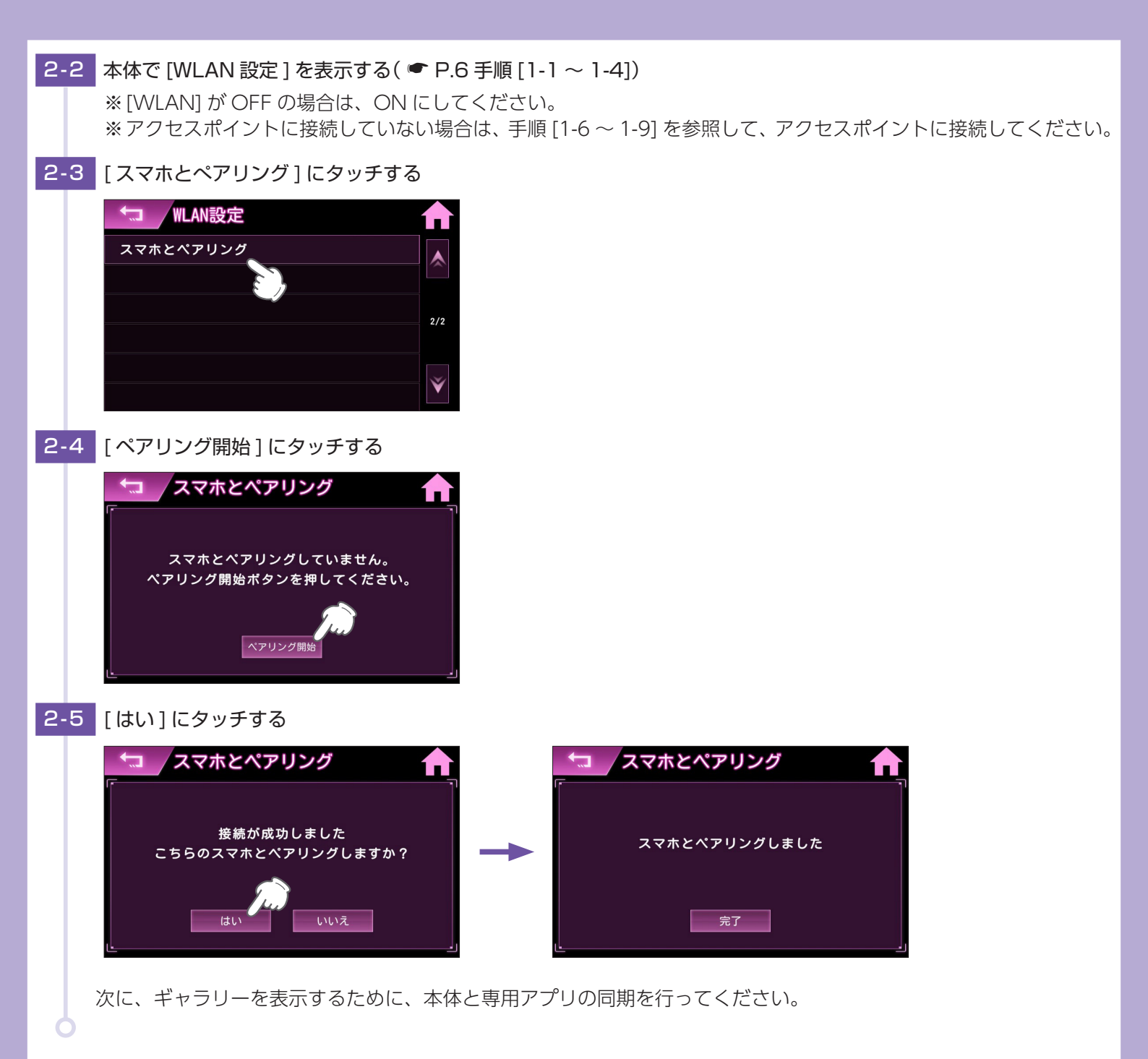

## 3. 本機と専用アプリを同期する

ギャラリーを表示するために、本機と専用アプリを同期します。 ※本機でサクラの部屋を表示していない場合、同期を行うことはできません。 ※運転中の操作は行うことはできません。

3-1 本機の [WLAN] を ON にする( ☞ P.6 手順 [1-1 ~ 1-5]) ※アクセスポイントに接続していない場合は、手順 [1-6 ~ 1-9] を参照して、アクセスポイントに接続してください。

## 3-2 ジャンプウィンドウで [サクラの部屋] にタッチして、サクラの部屋を表示する

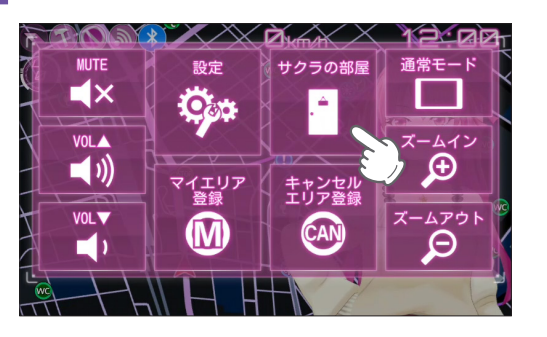

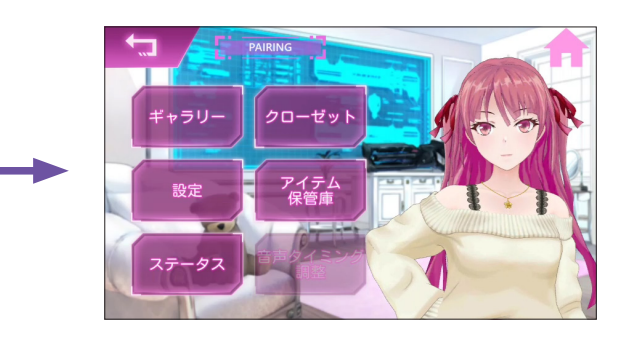

#### 3-3 専用アプリを起動し、本体と同期する

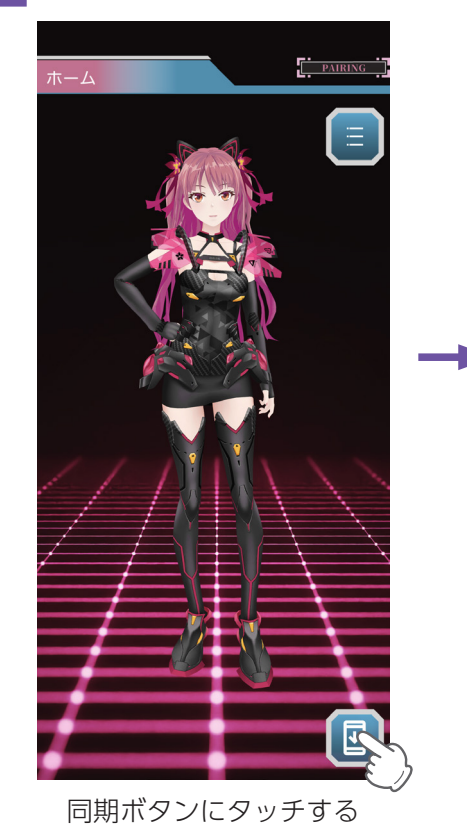

アータ同期
 泉終同期日時
 なし
 本体のデータを同期しますか?
 閉じる
 「別
 「別
 」

「同期」にタッチする

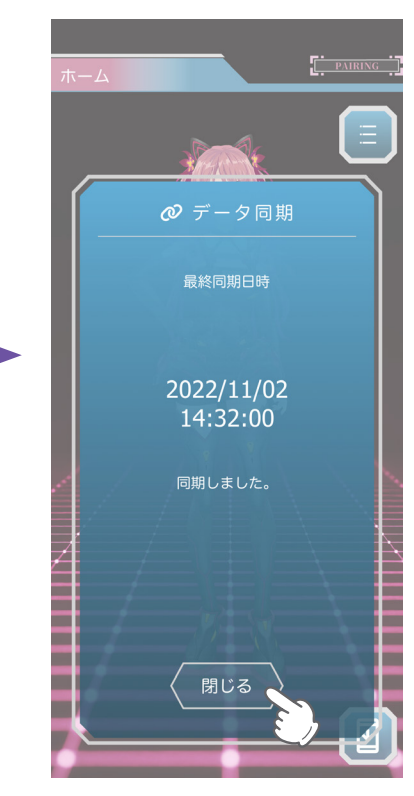

「閉じる」にタッチする

# 4. ギャラリーを表示する

ギャラリーでフレーズやコスチュームを楽しむことができます。 ※ ギャラリーを表示する際は、スマートフォンを本機と同一のネットワークに接続する必要はありません。

## 4-1 専用アプリでギャラリーを表示する

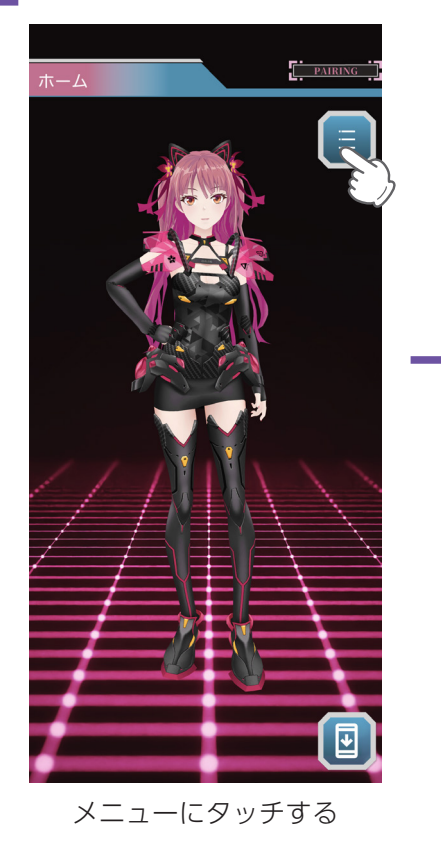

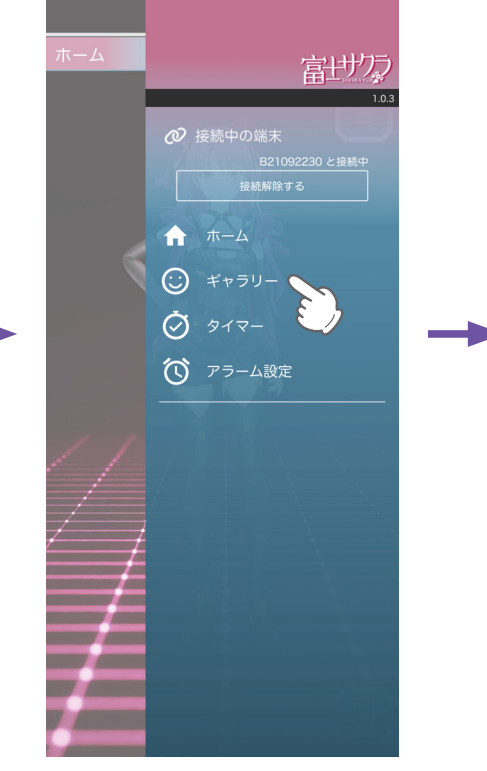

「ギャラリー」にタッチする

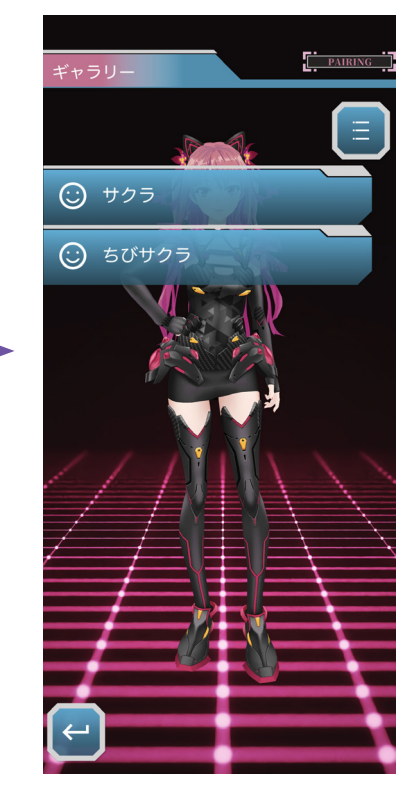

ギャラリーを表示します

# 5. ペアリング解除

他のスマートフォンと接続する場合は、本機のペアリングの解除を行ってください。

5-1 本機で [WLAN 設定] を表示する( ● P.6 手順 [1-1~1-4])

#### 5-2 [スマホとのペアリング解除]にタッチする

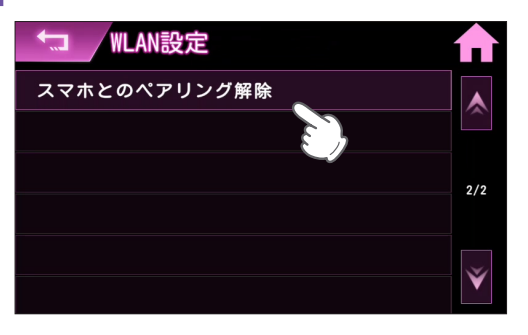

#### 5-3 [はい]にタッチする

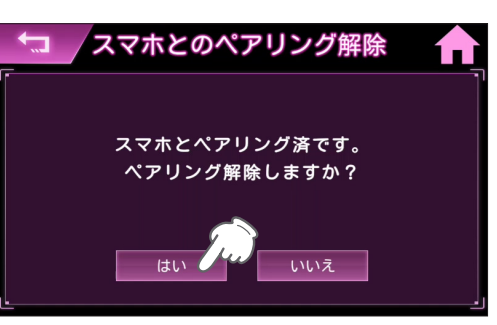

5-4 専用アプリを起動し、ペアリングを解除する

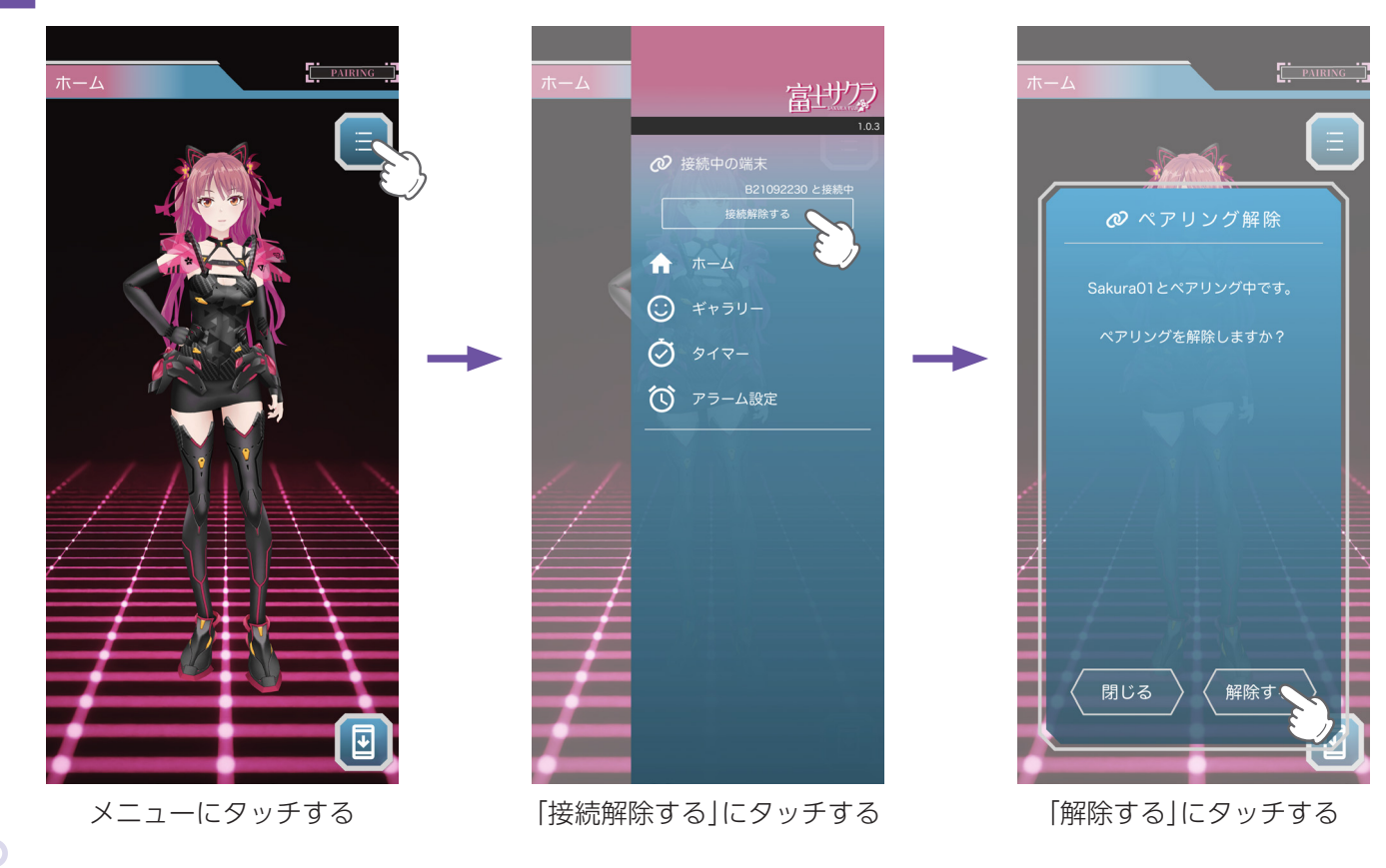

# WLAN 設定 ( 無線 LAN) について

本機は無線 LAN を内蔵しています。無線 LAN 接続にはあらかじめ WLAN 接続先設定と My Yupiteru 設定 ( ← P.10) の設定が必要になります。本機に WLAN 機器 ( 接続先 ) を登録するには、「新規登録 ( ← P.6)」と「手動登録 ( ← P.8)」の 2 種類がありま す。いずれかの方法で登録してください。

※本機を廃棄や譲渡する際は初期化を行い、WLAN 接続先情報と MyYupiteru 設定を削除してください。設定が残っている と悪用されるおそれがあります。

※接続先は6件まで登録できます。

※本機は公衆無線 LAN (Free Wi-Fi 等) に接続はできますが、サービスを利用する際に必要なログイン画面の表示ができません。接続はできてもデータ通信ができないため、公開取締情報等のダウンロードはできません。

- ※アクセスポイントの SSID 名に「ひらがな」が含まれていると、接続できない場合があります。
- ※テザリングを有効にしたスマートフォンと接続することもできます。

### 1. 新規登録(検索)

1-1 待受画面にタッチする

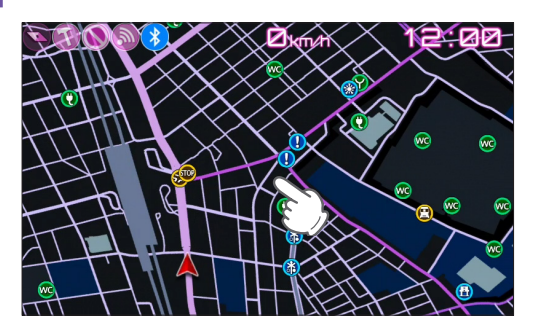

1-2 [設定]にタッチする

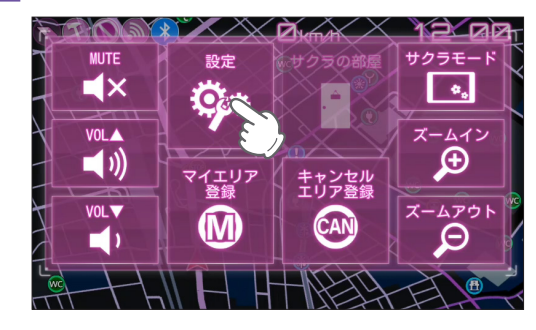

1-3 [システム]にタッチする

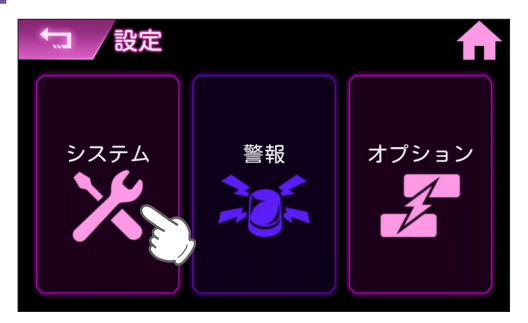

#### 1-4 [WLAN] にタッチする

| ◆コ /システム設定 | <b>A</b> |
|------------|----------|
| WLAN       |          |
| Blueto     |          |
| 初期化        | 2/2      |
| 消去         | 2/2      |
| 認証とライセンス情報 |          |
| バージョン情報    | Ý        |

# 1-5 WLANをONにする

| ◆□ / WLAN設定   | ♠   |
|---------------|-----|
| WLAN OFF      |     |
| WLAN接続先設定     |     |
| WLAN接続先情報     | 1/2 |
| My Yupiteru設定 | 1/2 |
| 手動ダウンロード      | ~   |
| 自動ダウンロード      | Ý   |

トグルボタンにタッチすると WLAN 機能が ON します。

## 1-6 [WLAN 接続先設定] にタッチする

| ★□ WLAN設定     |     |
|---------------|-----|
| WLAN          |     |
| WLAN接続先設定     |     |
| WLAN接続先情報     | 1/2 |
| My Yupiteru設定 | 1/2 |
| 手動ダウンロード      |     |
| 自動ダウンロード      | ×   |

# 1-7 [新規登録]にタッチする

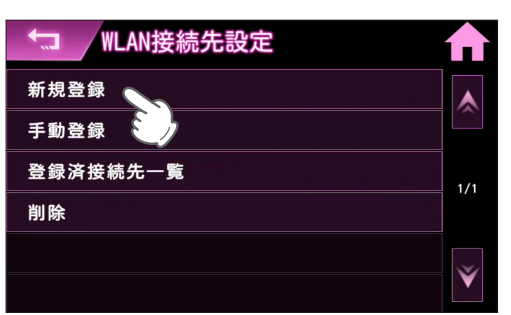

## 1-8 接続したい SSID にタッチする

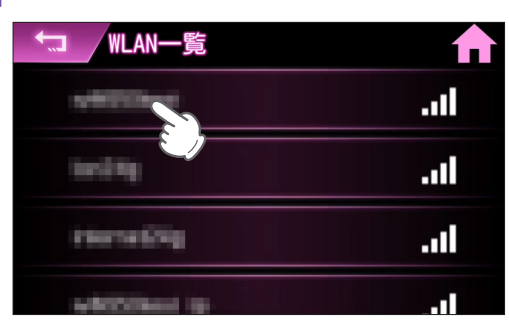

アクセスポイントが SSID 非公開の場合は前の画面に戻り、[手動登録] にタッチして SSID を入力してください。

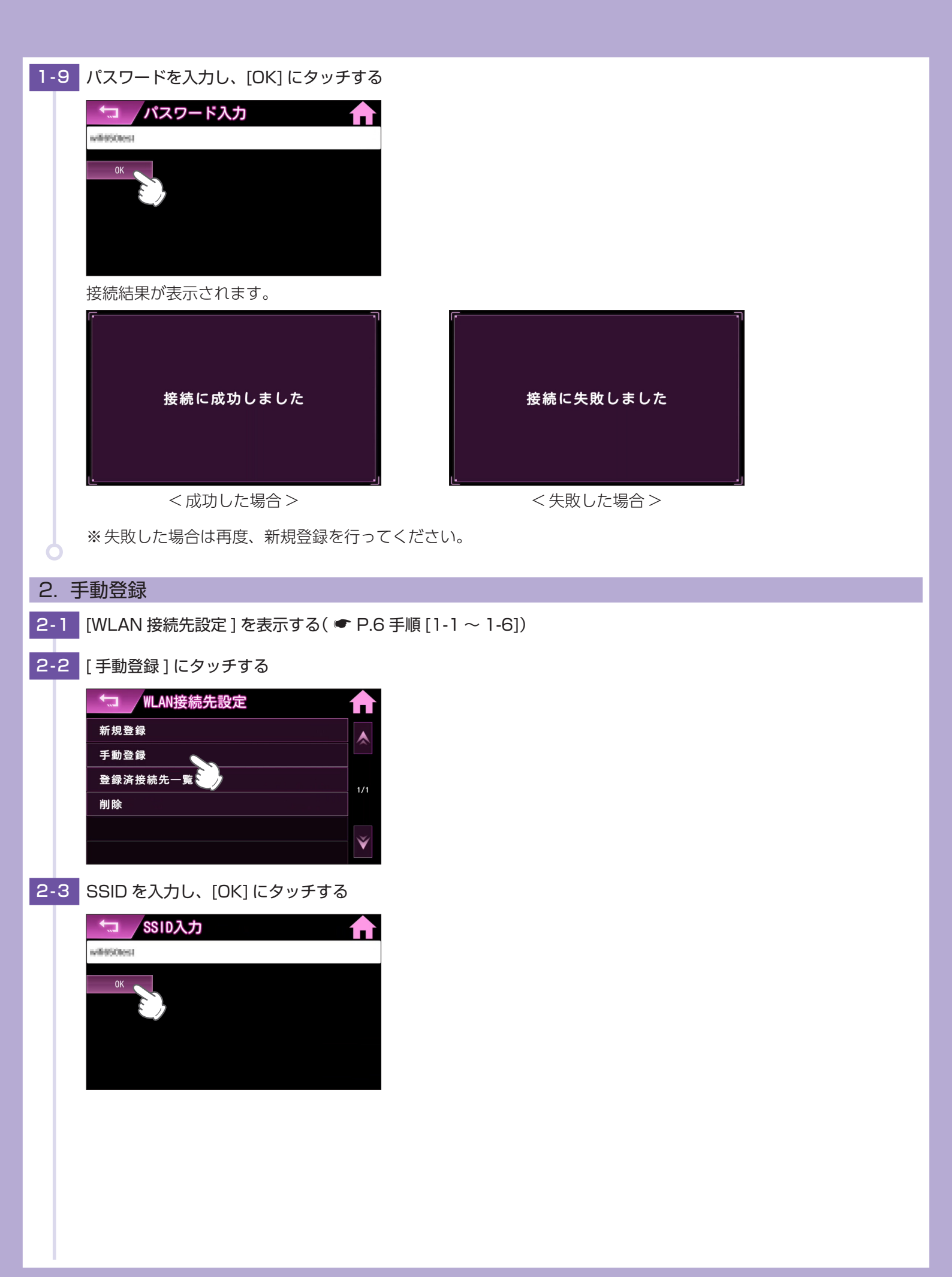

| 2-4 パスワードを入力し、セキュリティの種類を選択後、[OK] にタッチする                  |  |
|----------------------------------------------------------|--|
| パスワード入力 合                                                |  |
| OK S                                                     |  |
| <b>セキュ №2</b> /1                                         |  |
| WEP<br>WPA/WPA2 PSK                                      |  |
| 3. 削除                                                    |  |
| 3-1 [WLAN 接続先設定]を表示する( ☞ P.6 手順 [1-1 ~ 1-6])             |  |
| 3-2 [削除]にタッチする                                           |  |
| ₩LAN接続先設定 <b>A A A A A A A A A A A A A A A A A A A</b>   |  |
| 新規登録                                                     |  |
| 登録済接続先一覧<br>1/1                                          |  |
|                                                          |  |
|                                                          |  |
| 3-3 削除したいアクセスポイントにタッチする                                  |  |
| ● 「□」 / 削除する接続先を選択 ● ● ● ● ● ● ● ● ● ● ● ● ● ● ● ● ● ● ● |  |
|                                                          |  |
|                                                          |  |
|                                                          |  |
|                                                          |  |
|                                                          |  |
| 接続先を削除してもよろしいですか?                                        |  |
|                                                          |  |
|                                                          |  |
| <ul> <li>3-5 [閉じる]にタッチする</li> </ul>                      |  |
|                                                          |  |
| 使在生去到底(主)去                                               |  |
| 安椀元を削除しました                                               |  |
|                                                          |  |
|                                                          |  |

# 4. My Yupiteru 設定

ID パスワードを入力して、My Yupiteru にログインします。

※ My Yupiteru のアカウント登録は、あらかじめパソコンなどを使用して行っておく必要があります。本機での登録は行えません。

※ 機種登録があっても無料会員の場合は、「データ更新プラン:無効」と表示されますのでご注意ください。

4-1 [WLAN 設定]を表示する( ● P.6 手順 [1-1~1-5])

1.0

4-2 [My Yupiteru 設定] にタッチする

| ◆ WLAN設定      |     |
|---------------|-----|
| WLAN ON O     |     |
| WLAN接続先設定     |     |
| WLAN接続先情報     | 1/2 |
| My Yupiteru設定 |     |
| 手動ダウンロード 🥹    |     |
| 自動ダウンロード      | V   |

#### 4-3 [ID 設定] にタッチする

| └── My Yupiteru設定 |                       |
|-------------------|-----------------------|
| ID設定              |                       |
| パスワーシュ定           |                       |
| ログインテスト           | 1/1                   |
|                   |                       |
|                   |                       |
|                   | $\mathbf{\mathbf{v}}$ |

4-4 My Yupiteru の ID を入力し [OK] にタッチする

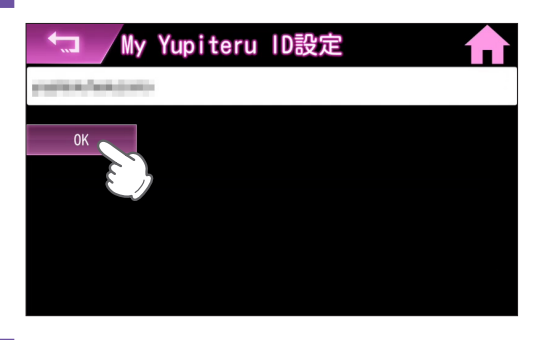

4-5 [パスワード設定]にタッチする

| └── My Yupiteru設定 |      |
|-------------------|------|
| ID設定              |      |
| パスワード設定           |      |
| ログインテスト 🤍         | 1/1  |
|                   | .,,, |
|                   |      |
|                   | ×    |

4-6 My Yupiteru のパスワードを入力し [OK] にタッチする

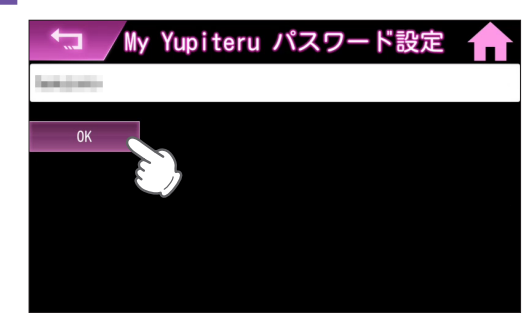

4-7 [ログインテスト]にタッチする

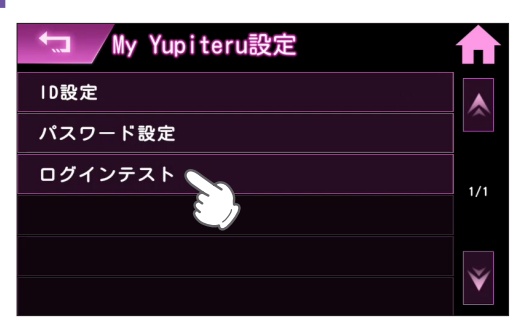

## 4-8 接続結果を確認する

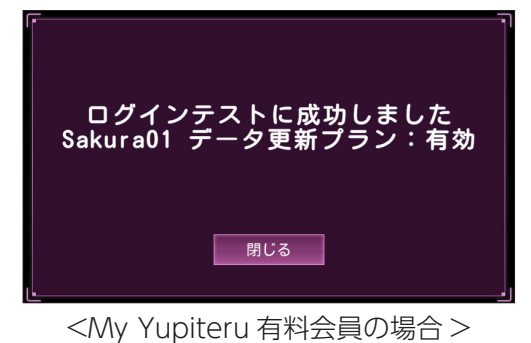

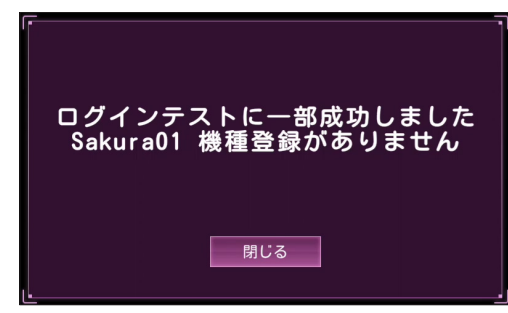

<My Yupiteru 有料会員ではない場合>

<ログインテスト失敗の場合>

ログインテストに失敗しました IDとパスワードを確認してください

閉じる

※失敗した場合は、My Yupiteru の ID とパスワードを確認し、再度ログインテストを行ってください。